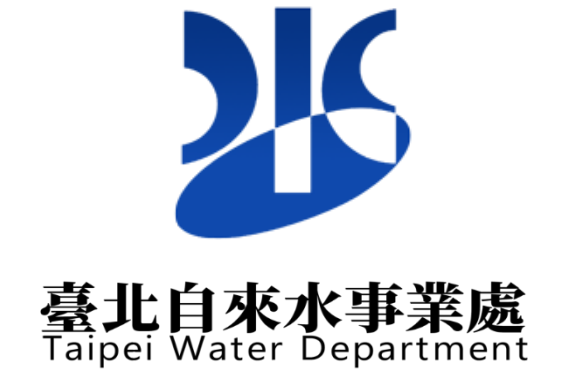

# 臺北自來水智慧水表資料收集及 應用服務平台建置案 「智慧水管家系統」 使用者簡易操作手册

目 錄

| 第一章 系統 | 统概述1         |
|--------|--------------|
| 第二章 分环 | 頁功能操作說明2     |
| 一、登入   | 、功能2         |
| 二、群組   | 1用戶一覽表4      |
| 三、用水   | 、情形比較(用水狀況)5 |
| 四、日用   | 1水趨勢圖7       |
| 五、用水   | 、量查詢8        |
| 六、用水   | <量比較圖(日、月)10 |
| 七、歷史   | 2曲線圖11       |
| 八、收費   | 问期別計量12      |
| 九、用水   | 、指針查詢13      |
| 十、相關   | ]連結14        |
| 十一、用   | 1水記事15       |
| 十二、體   | 皇檢卡16        |
| 十三、水   | 、費試算17       |
| 十四、警   | 臺示設定         |

## 第一章 系統概述

本案「智慧水管家」為提供民眾查詢用水資訊的公眾服務,以結 合雲端技術的服務堆疊,建置於公有雲環境以面對 Internet 使用 者的存取。

「智慧水管家」採用微服務與容器架構,並導入容器管理平台, 具有彈性和可擴充性以支援後續系統軟硬體功能移轉升級、各系統 物件組成架構具備可擴充性,提供高可用度與橫向拓展之能力,符合 水公司後續因功能發展需求及擴充而開發之新應用軟體應用,滿足 未來納管百萬量級水表數量的需求,永續提供水資源管理的服務。

### 第二章 分項功能操作說明

智慧水管家系統主功能包含「單表用戶登入者」及「多表用戶登 入者」角色類別。

其分項功能操作說明如下:

一、登入功能

使用者係透過您的水管家服務登入後,連結至智慧水管家功能。帳號角色分為:單表、多表,透過您的水管家進行帳密管理。

| 請輸入關鍵字 | 2 您的水管家服務登入 |
|--------|-------------|
|        |             |

#### **登北自來水事業處** Taipei Water Department

### 您的水管家服務登入

| 帳號         |           |
|------------|-----------|
| 身分證字號/統一編號 |           |
| 密碼         |           |
| 密碼         | 0         |
| 不分大小寫      | 9Y97. 2 🔹 |
| □ 保持登入     |           |
| 登          | λ         |
| 忘記密碼       | 帳號申請      |
|            | 澄入        |
| 臺北市政府單-    | 一身分驗證入口   |

台北通app、實體/行動自然人憑證、手機電信、健保卡

**臺北自來水事業處** Taipei Water Department

> (一)單表用戶:您的水管家服務登入/申請帳號並註冊水號後,由相 關資訊中點選「智慧水管家」進行使用。

| K    |            | 上.<br>土<br>紙 | 林區<br>任本帳單 智慧水表 [ | 自行繳費    |        |        | 5    |
|------|------------|--------------|-------------------|---------|--------|--------|------|
|      |            |              | <b>皆</b> 相関       | 調資訊     |        |        |      |
|      |            |              | ч                 | 服務內容    |        |        | 通知   |
| 長單明細 | して<br>用水資訊 | 電子/簡訊帳單      | 援家水費結清            | 線上申請代扣繳 | 日報水表度数 | 訂開好水服務 | る思えを |

- (二)多表用戶:您的水管家服務登入/申請帳號並註冊水號後,若有 設定群組需求,請與本處聯絡申請開通,聯絡資訊與操作方式如 下:
  - 1. 聯絡資訊:

東區營業分處:(02)8770-3055 西區營業分處:(02)3343-1668 南區營業分處:(02)8369-5126 北區營業分處:(02)2100-4135 陽明營業分處:(02)2888-2121 本處客服中心:(02)8733-5678 \*非營業時間 08:30~17:30,請與本處客服中心聯繫

 操作方式:請於群組開通/您的水管家服務登入後,於右上 角選單點選「智慧水管家」進行使用。

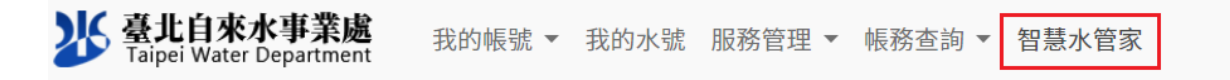

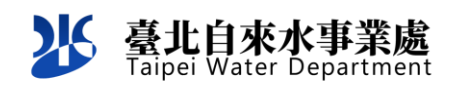

二、群組用戶一覽表

呈現多表群組用戶管理畫面,繼續點擊該用戶可察看用戶 用水資訊。

| ● 智慧水管家 | Œ                   | 用戶清單                 | (多表用戶主帳號)84             |
|---------|---------------------|----------------------|-------------------------|
| 注用戶清單   | 843515354           |                      | ● 正常 ● 斷訊 ● 疑似漏水 ● 水質異常 |
|         | ●臺北市、二月二二11 12 段 12 | ●臺北市・、■■、■■に■段区      | ●臺北市/┓┓・■■■■四段 ₪        |
|         | ●臺北市• ■             | ● 臺北市▼ - 、 1 2       | ● 臺北市/〒〒■〒〒■〒段1 ピ       |
|         | ● 臺北市、3月17777、32 区  | ● 臺北市, च=। च: 1=2 図  | ●臺北市: • ■一段 区           |
|         | ●臺北市。』「●★〓子』「段」」    | ● 臺北市・、■乳・■胃・■段 区    | ●臺北市:●■四段 区             |
|         | ●臺北市,北京東丁■「開設」回     | ●臺北市 〒: 〒 〒 1 1 2 12 | ●臺北市〒 段1 区              |
|         | ●臺北市、2月4 月7143 図    | ●臺北市・ ■■ • • 段 区     | ●臺北市1944-1944 段5 12     |
|         |                     |                      |                         |
|         |                     |                      |                         |

多表群組下的各用戶名稱可自行設定並於清單顯示。

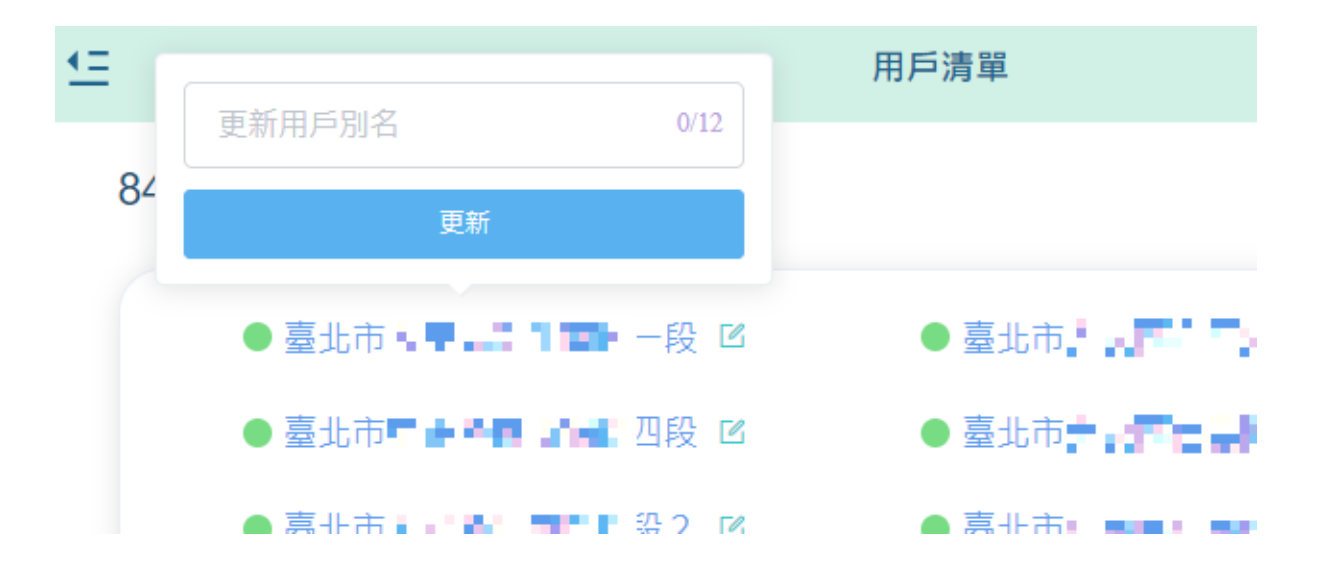

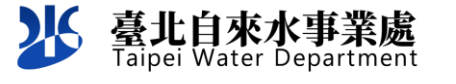

三、用水情形比較(用水狀況)

點擊該用戶後可查看該用戶用水資訊(包含用戶水號、表號、 地址),再點擊用水情況比較可查看該用戶用水情況比較資訊。

| ♦ 智慧水管家         | <u>←</u>                         | 用水狀況                    | F-03-               |
|-----------------|----------------------------------|-------------------------|---------------------|
| ◎ 用水狀況          | ○ 用水狀況                           |                         |                     |
| ④ 用水指針查詢        | 用戶水號: F-03-                      |                         |                     |
| <i>o</i> ∞ 相關連結 | 用戶表號: F107<br>住址: 臺北市• 🖬 💼 🕯 🗗 🕻 | 住宅總表                    |                     |
| ☑ 收费期別計量        | 本月已用: 460.14度,用水情形:正常使           | 用                       |                     |
| 😔 用水記事          |                                  | ■ 歴史曲線圖 ■ 用水量比較圖 山 用水量查 | 詢 🗖 日用水趨勢圖 💵 用水情形比較 |
| ゆ 體桧卡           |                                  |                         |                     |
| ③ 警示設定          |                                  | 用水情形比較<br>比較基準: 月份 ~    |                     |
| 四 水費試算          | 流量(度)<br>3.000                   |                         |                     |
|                 | 2,500 2448                       |                         | 2673                |
|                 | 2,000                            |                         |                     |
|                 | 1,500                            |                         |                     |
|                 | 1,000                            |                         |                     |
|                 | 500                              | 460                     |                     |
|                 | 0                                | 本月                      | 上月                  |

用水情形比較可切換至「去年同期」、「上期」及「本期已用」 用水量之比較。

|                | ☑ 歷史曲線圖      | 🛛 用水量比較圖 | ul 用水量查詢 | ☑ 日用水趨勢圖 | 山 用水情形比較 |
|----------------|--------------|----------|----------|----------|----------|
|                |              | 用水情形比較   |          |          |          |
|                | <b>に</b> 軟埜华 | . 期別     | ~        |          |          |
| 流量(度)<br>6,000 |              |          |          |          |          |
| 5,000 4829     |              |          |          | 5323     |          |
| 4,000          |              | 3709     |          |          |          |
| 3,000          |              |          |          |          |          |
| 2,000          |              |          |          |          |          |
| 1,000          |              |          |          |          |          |
| 0              |              |          |          |          |          |
| 去年同期           | 1            | 本期       |          | 上期       |          |

點擊用水量比較圖,可比較該用戶今年與去年用水量變化

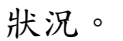

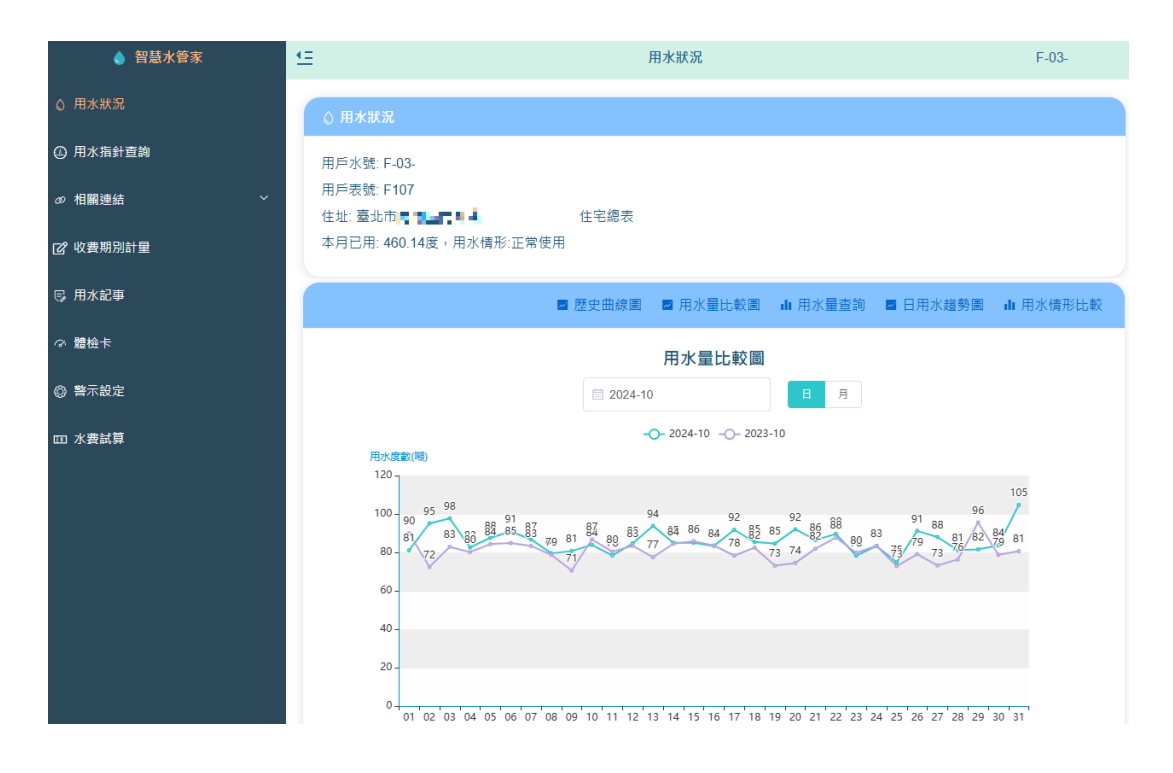

四、日用水趨勢圖

臺北自來水事業處 Taipei Water Department

查看每日用水量變化,可直接點選日期或以移動次1日前 1日方式查詢該日之用水量趨勢。

|                |                                                                     |       |        |                                            |                                                                                                    | ■ 歴史曲                     | 線圖 🔤 用水量   | 比較圖 👍 用水量查詢 | ■ 日用水趨勢圖    |
|----------------|---------------------------------------------------------------------|-------|--------|--------------------------------------------|----------------------------------------------------------------------------------------------------|---------------------------|------------|-------------|-------------|
|                |                                                                     |       | ,<br>L | E<br>■ 2024<br>以「前 30<br>顯示標準差#<br>Y軸起迄區間: | <ul> <li>日用水趨勢圖</li> <li>-04-11</li> <li>日」計算</li> <li>原園: ● 藤示</li> <li>自動</li> <li>参報施勢両</li> </ul> | ■<br>標準差與平均值<br>○ 隠蔵<br>~ |            |             |             |
| 流量(m³/h)<br>15 |                                                                     |       |        |                                            |                                                                                                    |                           |            |             |             |
| 10 -<br>5 -    |                                                                     |       |        |                                            |                                                                                                    |                           |            |             |             |
| -5 -           | 訊號時間: 01:00:00<br>積算值: 71487 (m3)<br>瞬間值: 0.000 (m <sup>3</sup> /h) |       |        |                                            |                                                                                                    |                           |            |             |             |
| -10 -          | <b>30白竹鱼:</b> 0.43 (m <sup>s</sup> /h)<br>標準差: 2.28                 |       |        |                                            |                                                                                                    |                           |            |             |             |
| 00:00          | 02:00 04:00                                                         | 06:00 | 08:00  | 10:00                                      | 12:00                                                                                                 | 14:00                     | 16:00 18:0 | 20:00       | 22:00 00:00 |

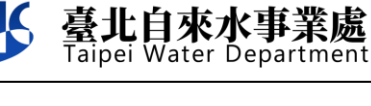

五、用水量查詢

比較用水量週期變化,可選擇以日、週(起始日為週一、週 日為結束)、月或年為用水量累計單位,並可依需要調整累計起 始區間呈現查詢用水量。

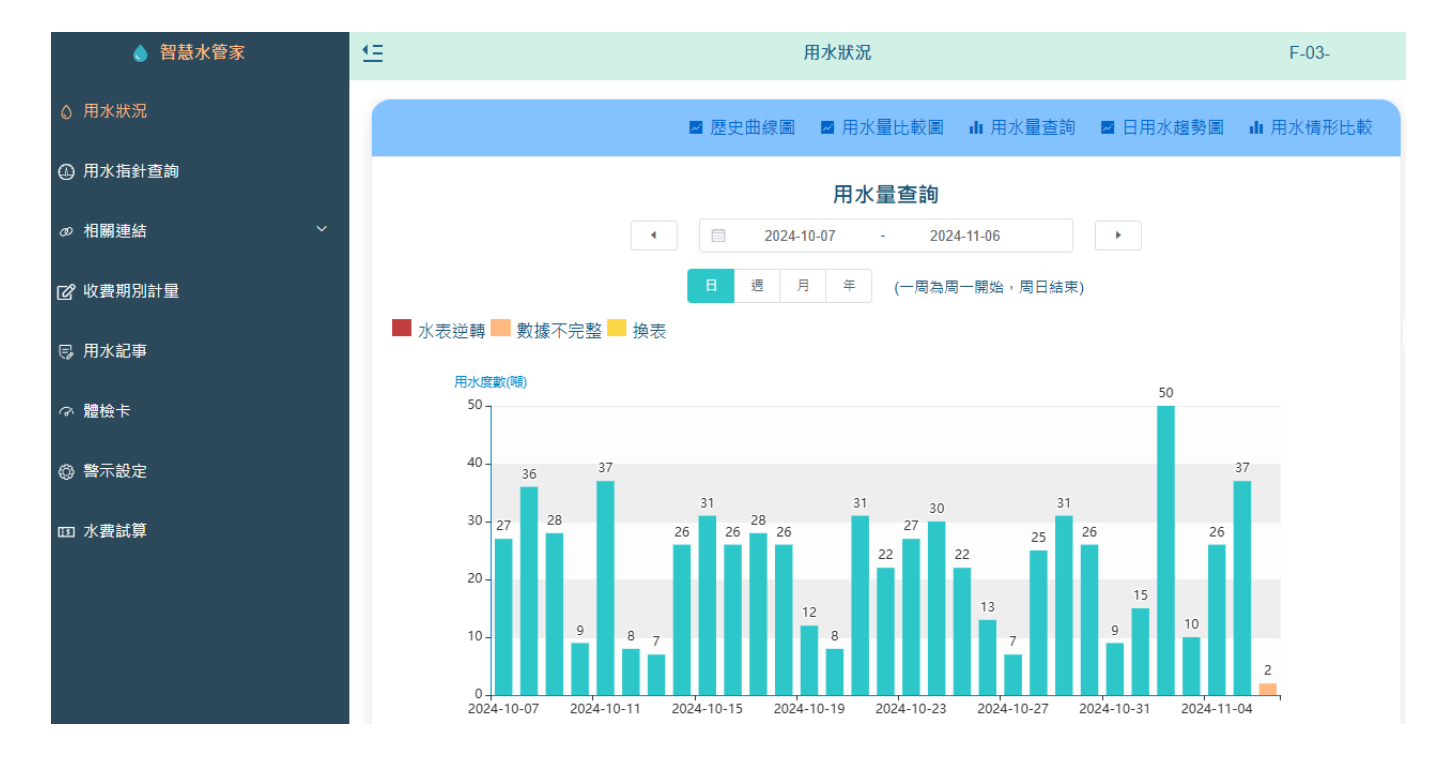

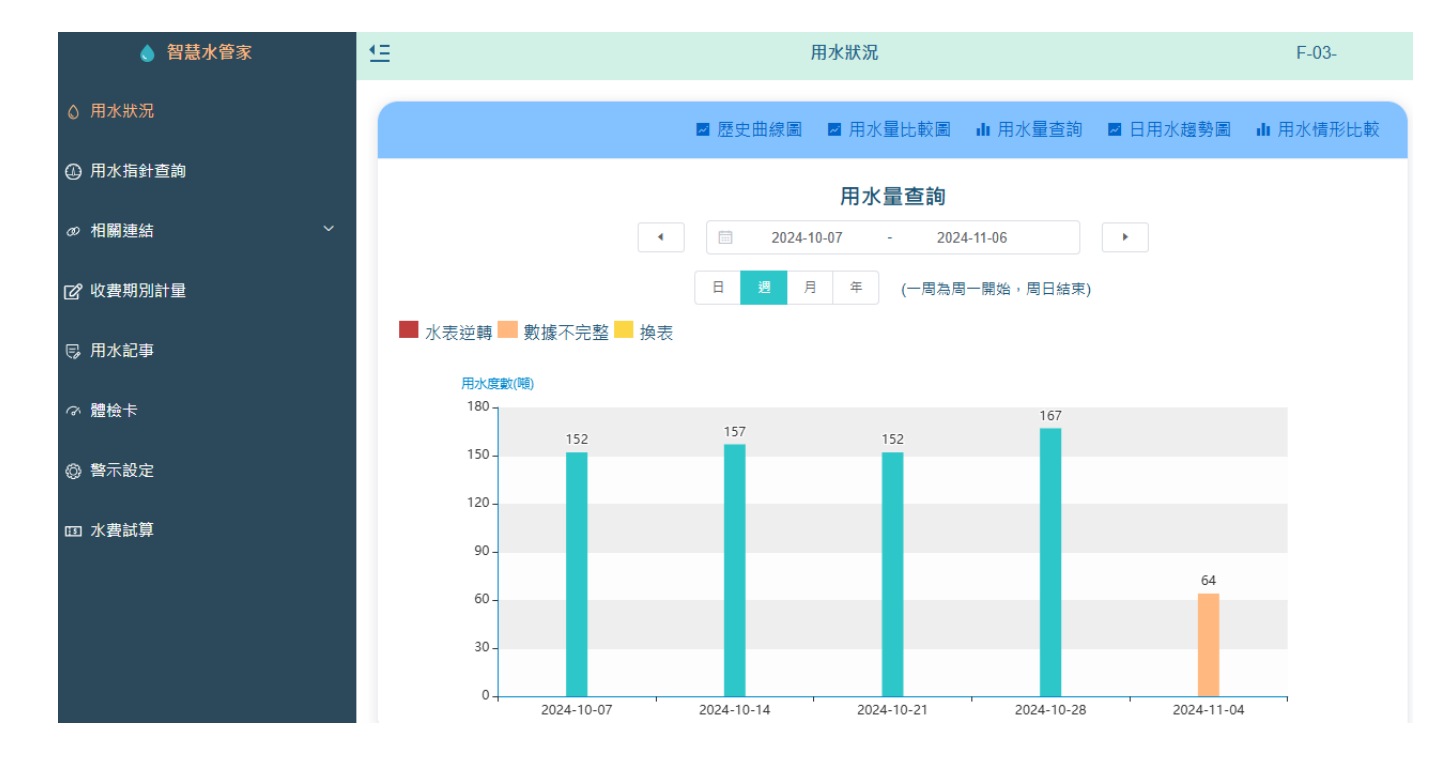

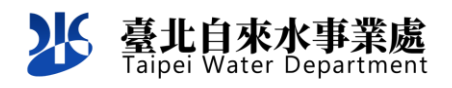

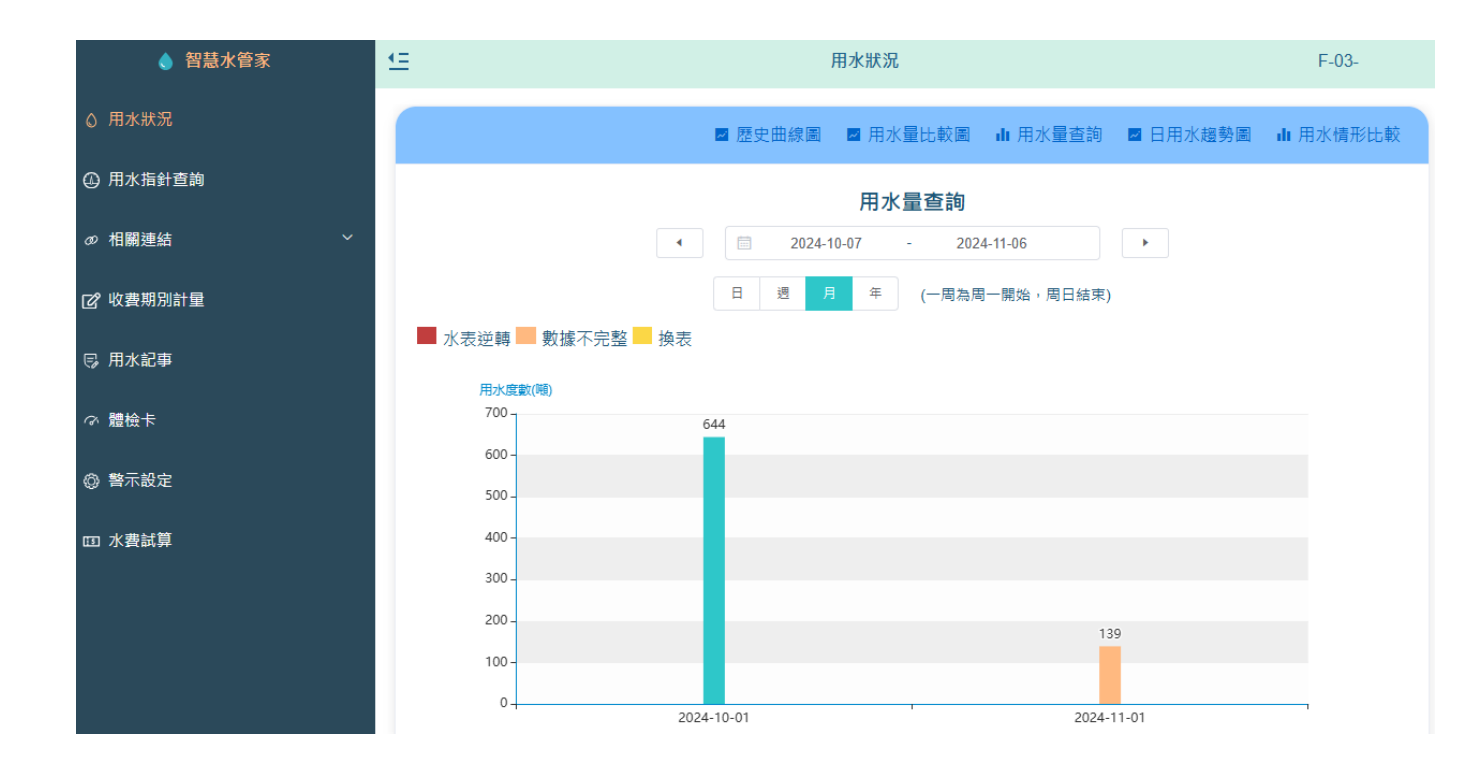

六、用水量比較圖(日、月)

臺北自來水事業處 Taipei Water Department

> 顯示跨年度相同月份的用水度數比較結果, x 軸為日期, y 軸為用水度數,單位為噸。查詢結果以折線圖的方式呈現,並且 會標示出每天用水度數的數值。

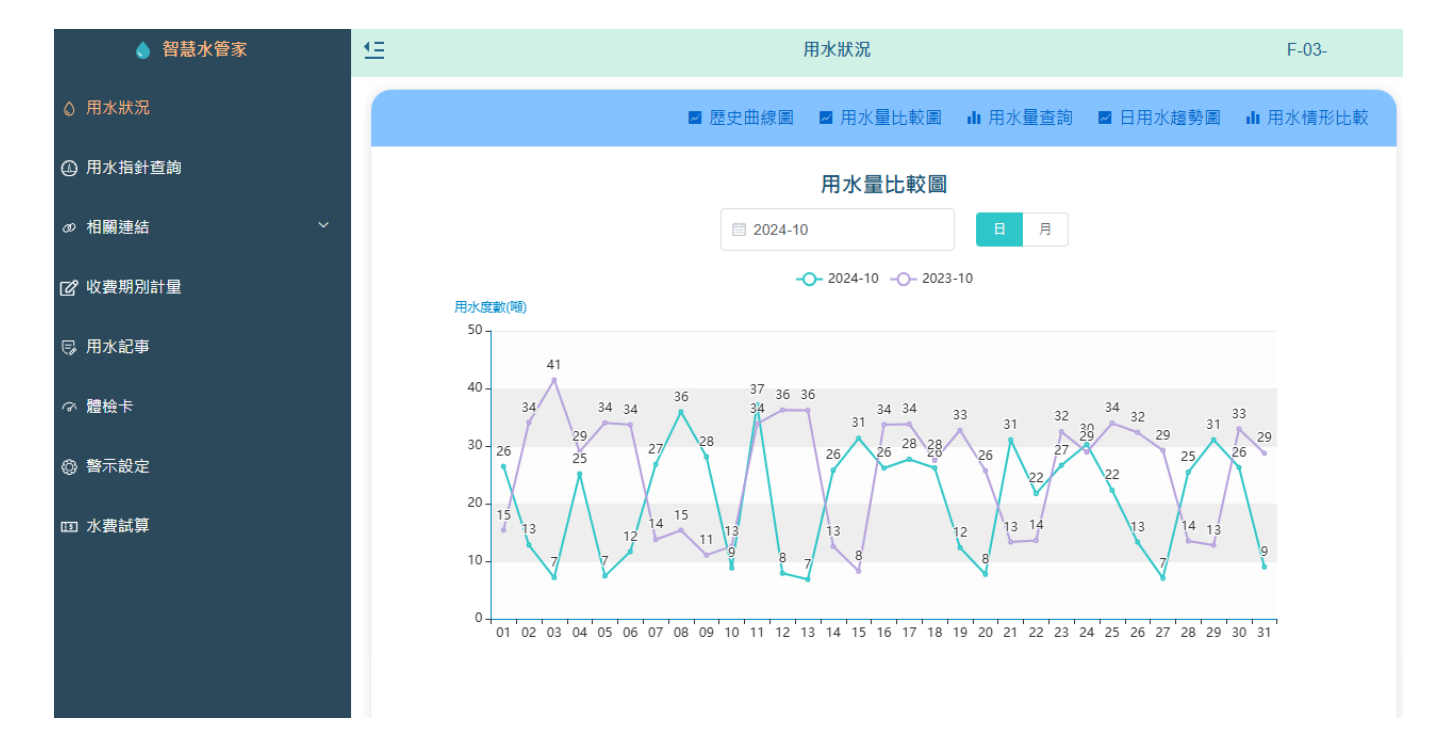

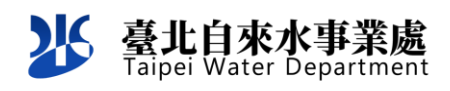

七、歷史曲線圖

以曲線圖方式顯示用水量對應時間的變化情形, x 軸為日期, y 軸為流量。可選擇呈現近一日、近一週、近一月或近一年的曲 線圖,亦可依需要設定曲線圖的起始及結束日期。

移動下方區間視窗左右兩側也可調整上方曲線圖起迄日期。 指針移動到曲線會顯示當前訊號時間、積算值與瞬間值。

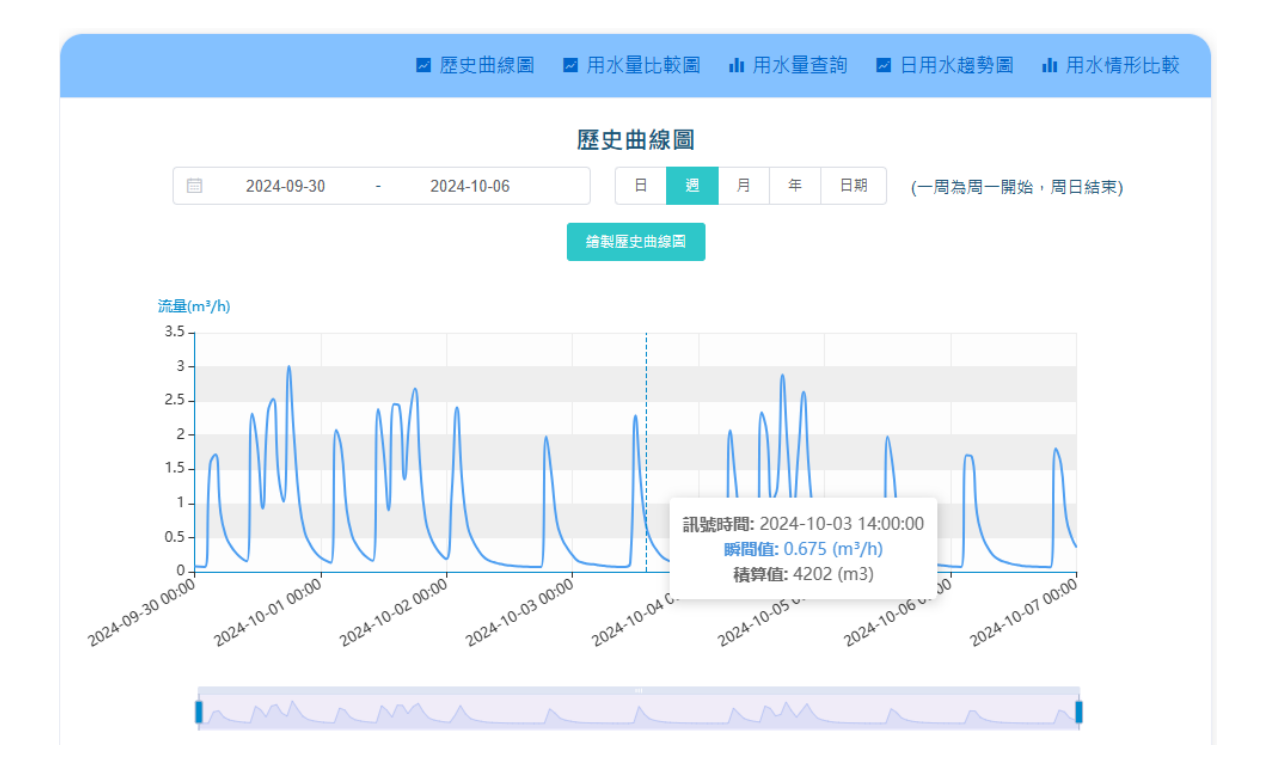

八、收費期別計量

點選選單收費期別計量,將轉導至『用戶整合服務系統』之水費查詢功能,可查看每期之用水度數與計費。

| 登北自來水事業處<br>Taipei Water Department | ₿ 水費查              | 詢 📋發票查詢              | 1 😼 通訊地址變更                    | ✔ 自報度數 | 1 🖬 水費結清 |         |         |    |                  | + 帳號申請 | よ 用戶登入 |
|-------------------------------------|--------------------|----------------------|-------------------------------|--------|----------|---------|---------|----|------------------|--------|--------|
|                                     | 水費查詢               |                      |                               |        |          |         |         |    |                  |        |        |
|                                     | 水號                 | W1 5                 |                               | 表號 C10 | 0 7      | 違約      | 勺金 0    | \$ | 7費金額 0           |        |        |
|                                     | 用水地址               | 臺北市北投區               | •••                           |        |          | 帳單型     | 2式 電子帳單 | 12 | <b>教費方式</b> 銀行代繳 |        |        |
|                                     |                    |                      |                               |        | Qm       | 新查詢 🔒 列 | )EP     |    |                  |        |        |
|                                     | 1125058            | 6 coc =              | 24 座 日始注                      |        |          |         |         |    |                  |        |        |
|                                     | 112年03月            | \$ 696 元             | 34度 已藏清<br>42度 已繳清            |        |          |         |         |    |                  | ~      |        |
|                                     | 112年01月            | \$ 662 元             | 39度 已繳清                       |        |          |         |         |    |                  | ~      |        |
|                                     | 111年11月<br>111年09月 | \$ 696 元<br>\$ 758 元 | 42度     已繳清       47度     已繳清 |        |          |         |         |    |                  | ~      |        |
|                                     | 111年07月            | \$ 745 元             | 46度 已繳清                       |        |          |         |         |    |                  | ~      |        |
|                                     | 111年05月            | \$ 709 元             | 43度 已繳清<br>45度 已繳清            |        |          |         |         |    |                  | ~      |        |
|                                     | 111年03月            | \$721元               | 44度 已繳清                       |        |          |         |         |    |                  | ~      |        |

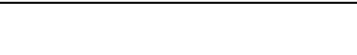

臺北自來水事業處 Taipei Water Department

26

九、用水指針查詢

提供特定時段的指針及水量增減情形之查詢;當選擇日期 起迄及特定時段後,並按下「查詢」鍵查詢,即可呈現用水指針 資訊,且可下載儲存電子檔以加值運用。

| ◆ 智慧水管家        | 日本指針查詢         F123456789 |        |           |          |           |          |          | F123456789 |          |
|----------------|---------------------------|--------|-----------|----------|-----------|----------|----------|------------|----------|
| ◎ 用水狀況         |                           |        |           | 2023-0   | 5-28 至 20 | 23-06-28 |          |            |          |
| ④ 用水指針查詢       |                           |        |           |          |           |          |          | Q 查詢       | ↓ 下載     |
| の 相關連結 ゲーン シング | 日期一                       | 估算用水量  | 較前一日増     |          |           |          |          |            |          |
| ② 收費期別計量       |                           | (度) 🗘  | 減 ≑       | 00時      | 01時       | 02時      | 03時      | 04時        | 05時      |
|                | 2023-06-26                | 0.5288 | -33.88%↓  | 662.5842 | 662.5842  | 662.5842 | 662.5842 | 662.5842   | 662.5878 |
| Ŗ 用水記事         | 2023-06-25                | 0.7997 | -5.95%↓   | 661.7845 | 661.7845  | 661.7845 | 661.7845 | 661.7845   | 661.7845 |
| の 體檢卡          | 2023-06-24                | 0.8503 | -3.32%↓   | 660.9342 | 660.9342  | 660.9395 | 660.9395 | 660.9395   | 660.9395 |
| 本 教示部定         | 2023-06-23                | 0.8795 | 10.32% ↑  | 660.0547 | 660.0547  | 660.0631 | 660.0631 | 660.0631   | 660.0872 |
|                | 2023-06-22                | 0.7972 | 36.16% ↑  | 659.2575 | 659.2575  | 659.2575 | 659.2575 | 659.2658   | 659.2658 |
| 四 水費試算         | 2023-06-21                | 0.5855 | 2.04%↑    | 658.6720 | 658.6720  | 658.6720 | 658.6720 | 658.6720   | 658.6720 |
|                | 2023-06-20                | 0.5738 | 11.31% ↑  | 658.0982 | 658.0982  | 658.0982 | 658.0988 | 658.0988   | 658.1045 |
|                | 2023-06-19                | 0.5155 | -61.86%↓  | 657.5827 | 657.5827  | 657.5827 | 657.5827 | 657.5884   | 657.6326 |
|                | 2023-06-18                | 1.3517 | 75.82%↑   | 656.2310 | 656.2310  | 656.2310 | 656.2310 | 656.2310   | 656.2310 |
|                | 2023-06-17                | 0.7688 | 107.56% ↑ | 655.4622 | 655.4622  | 655.4622 | 655.4622 | 655.4622   | 655.4622 |
|                | 4                         |        |           |          |           |          |          |            | Þ        |
|                |                           |        |           | 10項/頁    | v < 1     | 2 3 >    |          |            |          |

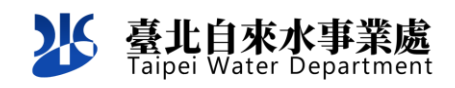

十、相關連結

於系統選單新增常用功能連結,包含最新消息、新聞稿、系 統操作手冊等連結,提供使用者快速檢視系統常用功能。

| ☞ 相關連結 | ^ |
|--------|---|
| 智慧水表   |   |
| 最新消息   |   |
| 新聞稿    |   |
| 電子帳單   |   |
| 帳務服務   |   |
| 停水資訊   |   |
| 文宣及出版品 |   |
| 系統操作手冊 |   |
| 案例電子書  |   |
|        |   |

十一、 用水記事

登載特定日期異常用水之重要記事,可選擇記事日期並按 下「編輯」鍵,即出現輸入用水記事之對話框;於「用水記事」 對話框輸入相關記事後,按下「完成」鍵儲存。

| ▲ 智慧水管家         | Œ          | L用水記事 F    |                     |          |      |  |  |  |  |
|-----------------|------------|------------|---------------------|----------|------|--|--|--|--|
| ◎ 用水狀況          |            |            | ்≣ 2023-06          |          |      |  |  |  |  |
| ④ 用水指針查詢        |            |            |                     |          | Q 查詢 |  |  |  |  |
| <i>の</i> 相關連結 ~ | 日期 ≑       | 估算用水量(度) 🌲 | 較前一日増減 💲            | 用水記事     | 操作   |  |  |  |  |
| ☑ 收費期別計量        | 2023-06-01 | 0.0586     | -80.69%↓            | 333      | ℓ 編輯 |  |  |  |  |
|                 | 2023-06-02 | 0.0921     | 57.17% ↑            |          | ⊘ 編輯 |  |  |  |  |
| □ 用水記事          | 2023-06-03 | 500        | <b>542788.17%</b> ↑ |          | ⊘ 編輯 |  |  |  |  |
| で 體檢卡           | 2023-06-04 | 0.8092     | -99.84%↓            | test     | ℓ 編輯 |  |  |  |  |
| 微示設定            | 2023-06-05 | 1.0978     | 35.66% ↑            |          | ⊘ 編輯 |  |  |  |  |
|                 | 2023-06-06 | 0.5009     | -54.37%↓            | 0606     | ℓ 編輯 |  |  |  |  |
| 四 水費試算          | 2023-06-07 | 0.6079     | 21.36% ↑            | 111      | ⊘ 編輯 |  |  |  |  |
|                 | 2023-06-08 | 1.511      | 148.56% ↑           |          | ⊘ 編輯 |  |  |  |  |
|                 | 2023-06-09 | 0.4904     | -67.54%↓            | 22234    | ⊘ 編輯 |  |  |  |  |
|                 | 2023-06-10 | 0.5872     | 19.74% ↑            | test     | ⊘ 編輯 |  |  |  |  |
|                 | 2023-06-11 | 0.8702     | 48.19% ↑            | 987654   |      |  |  |  |  |
|                 | 2023-06-12 | 0.6455     | -25.82%↓            | test1234 | ▲ 編輯 |  |  |  |  |
|                 | 2023-06-13 | 0.588      | -8.91% <b>↓</b>     | 321      | ℓ 編輯 |  |  |  |  |

| ● 留意水官家         | <u>`-</u>     |       | 用水記事             |       |         |
|-----------------|---------------|-------|------------------|-------|---------|
| ◎ 用水狀況          |               |       | <b>i</b> 2023-06 |       |         |
| ① 用水指針查詢        |               |       | 編輯               | ×     |         |
| ☞ 相關連結 ~ ~      | Ξ.            |       |                  |       | ti<br>t |
| <b>企</b> 收費期別計量 | 2023-06-01 用水 | 記事:   |                  |       | 0       |
| ☞ 用水記事          | 202: 333      |       |                  | li.   | Q.      |
| の 體檢卡           | 202           |       |                  |       | ۵.      |
| 為 藝示設定          | 202:          | 取消    | 完成               |       | Ø.      |
|                 | 2023-06-06 0  | .5009 | -54.37%↓         | 0606  |         |
| 四 水費試算          | 2023-06-07 0  | .6079 | 21.36% ↑         | 111   |         |
|                 | 2023-06-08 1  | 1.511 | 148.56% 个        |       |         |
|                 | 2023-06-09 0  | .4904 | -67.54%↓         | 22234 |         |
|                 | 2023-06-10 0  | .5872 | 19.74% ↑         | test  |         |
|                 |               |       |                  |       |         |

十二、 體檢卡

點選「體檢卡」可跳轉至用戶體檢卡功能頁面,且可呈現歷 次異常警示通知紀錄。

| ♦ 智慧水管家                                                                                                    | £                                                                                                    | 三 體檢卡 F12345670       |                 |               |                |            | 156789         |          |
|----------------------------------------------------------------------------------------------------|----------------------------------------------------------------------------------------------------|-----------------------|-----------------|---------------|----------------|------------|----------------|----------|
| ◎ 用水狀況                                                                                                    | -                                                                                                    |                       |                 |               |                |            | 2023/06/2      | 28 16:12 |
|                                                                                                    | 豆健                                                                                                    | 롾康指數: <mark>健康</mark> |                 | 山 用水指標        |                |            |                |          |
| ① 用水指針查詢                                                                                                    |                                                                                                    | 0 99.7 分 100          | ● 正常運輸          | 常運轉天數         | 上月 <b>31</b> 天 |            | 本月 <b>27</b> 天 |          |
| ∞ 相關連結 ~                                                                                                    | 0                                                                                                    |                       | 9 異             | 常警示次數         | 上月 0 爽         |            | 本月 5 灾         |          |
| ☑ 收费期別計量                                                                                                    |                                                                                                    |                       |                 |               |                |            |                |          |
| ᇢ 用水記事                                                                                                    |                                                                                                    | 闫 <b>異常病歷:5</b> 次     |                 |               |                |            |                |          |
| の 體檢卡                                                                                                    | ● 連續用水                                                                                                   |                       |                 |               |                |            |                |          |
| 御 警示設定     日本     日本 |                                                                                                    |                       |                 |               |                |            |                |          |
| 四 水費試算                                                                                                    | 2023/0                                                                                                   | 1/01 2023/02/01       | 2023/03/01      | 2023/04/01    | 2023/05/01     | 2023/06/01 |                |          |
|                                                                                                    | 4                                                                                                    |                       |                 |               |                |            |                | Þ        |
|                                                                                                    | 2023/06/07                                                                                               | 日反向用量(24:00反向累積值)     | 减去00:00反向累積值)大於 | 8日用量的5%(含)以上  |                |            |                |          |
| 2023/06/07 週用水量較上週用水量突增20%(含)以上或增加0度(含)以上                                                                                                    |                                                                                                    |                       |                 |               |                |            |                |          |
|                                                                                                    | 2023/06/07     週用水量較前一月平均週用水量増加20%(含)以上或増加0度(含)以上       2023/06/07     月用水量較去年同期月用水量増加30%(含)以上或増加0度(含)以上 |                       |                 |               |                |            |                |          |
|                                                                                                    |                                                                                                    |                       |                 |               |                |            |                |          |
|                                                                                                    | 2023/06/07                                                                                               | 夜間用水(01:00~06:00期間)   | ) 較前日用水量突增20(含) | 以上且增加0.0度(含)以 | F              |            |                |          |

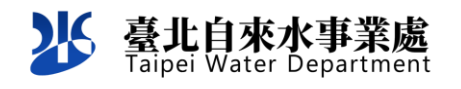

十三、 水費試算

點擊水費試算功能從『用戶整合服務系統』進行水費試算, 併呈現試算結果畫面。

| 26 代出日末大江 | 124 Benne Bunne Suneuse /                            | NTR RANKS                                                                               |                           | ARRIVA ARRADA |
|-----------|------------------------------------------------------|-----------------------------------------------------------------------------------------|---------------------------|---------------|
|           | *****                                                |                                                                                         |                           |               |
|           | 44                                                   |                                                                                         | 1914                      |               |
|           | R. 196.8                                             | e and the                                                                               | 11 ZWOC 27 41             |               |
|           | -tamatan antos millesast<br>antokedaktanan aliakutan | <ul> <li>○ 確認</li> <li>表號:C1 7</li> <li>地址:臺北市北段區:</li> <li>- 此素號仍留理論上結果 - =</li> </ul> |                           |               |
|           | -                                                    |                                                                                         |                           |               |
|           | ARRE                                                 | 1.8 6 4                                                                                 | REAL                      |               |
|           |                                                      | · SUBTONLION DATE SANCESSA<br>RAT ARROVEDAN BATE SAN<br>B ·<br>• SANGHALON RACINETANISM | BLARGRANN<br>RAISTRANNURR |               |

| 张子子································ | 查詢 圓發票查詢 👼 通訊地址變更 🥒 自報度數 🖬 水路                                                | 自結清                                                                                   |                                               |                 | ▲• 帳號申請 【 <b>斗</b> 用戶登入 |
|-------------------------------------|------------------------------------------------------------------------------|---------------------------------------------------------------------------------------|-----------------------------------------------|-----------------|-------------------------|
|                                     | 水費結清                                                                         |                                                                                       |                                               |                 |                         |
|                                     | 表锁<br>用水地过<br>水斑<br>用水計資明間<br>指計期間                                           | C10 7<br>臺北市北投區 ■ ■<br>此衣號可辦理線上紹濟。<br>2023/05/18<br>G37<br>□ 盧軟不確定。同意以平均用水響<br>←上一步 → | 至 2023/06/28<br>至 662<br>量排结度数為:662<br>· 立即試算 |                 |                         |
|                                     |                                                                              | 試算結界                                                                                  | 果                                             |                 |                         |
|                                     | 用水地址 臺北市北投區                                                                  |                                                                                       | 表號 C1                                         | 7               |                         |
|                                     | 計費期間 2023/05/18~2023/06/28                                                   |                                                                                       | 指針起訖 637-                                     | /~662           |                         |
|                                     | 用水度数 25                                                                      |                                                                                       | 本次結算金額 462                                    |                 |                         |
|                                     | 前期未繳費用 0                                                                     |                                                                                       | 應繳金額 462                                      |                 |                         |
|                                     | <ul> <li>・ 提醒您:本水號已設近</li> <li>・ 提醒您:本水號已設近</li> <li>・ 如日後不需使用自來が</li> </ul> | ₽銀行代扣繳,可能產生重複扣繳前期;<br><,請辦理中止用水。                                                      | 用水費情形,如有溢收可於臨櫃                                | 跡理返費,或併入下期水費計算。 |                         |

十四、 警示設定

設定系統用水量突增減警示條件及通知對象。須輸入手機 號碼及電子郵件帳號,以設定簡訊及電子郵件通知對象;並選擇 警示條件後,按下「儲存」鍵,以完成異常水量警示設定。

| (二) 警示設定                                                                                                    |                                                                     |                |                                                                                  | F123456789                                                       |
|----------------------------------------------------------------------------------------------------|---------------------------------------------------------------------|----------------|----------------------------------------------------------------------------------|------------------------------------------------------------------|
| 用戶聯絡資訊                                                                                                    |                                                                     |                |                                                                                  |                                                                  |
| * 手機簡訊 123<br>* 電子郵件 F12345678@test F                                                                                                    | F12345678@test.com F12345678@test                                   | F12345678@tes( | F12345678@test                                                                   |                                                                  |
| 警示設定管理                                                                                                    |                                                                     |                |                                                                                  |                                                                  |
| ○ 無警示<br>連續七天累積用水量<br>連續三十天累積用水量                                                                                                    | <ul> <li>較上週增加</li> <li>較最近一月的週平均用水量突增</li> <li>較去年同期突增</li> </ul>  | ○ 較去年同期突増      |                                                                                  |                                                                  |
| 挑選上方警示後請設定警示的百分比或警示<br>較上還增加 30 %且 10                                                                                                    | 《值(若無醫示不需填寫)<br>度以上                                                 |                |                                                                                  |                                                                  |
| <ul> <li>進陰設定(可複選)</li> <li>2 夜間用水(01:00-06:00期間)大於連鎖七天的平均</li> <li>2 夜間用水(01:00-06:00期間)較前一日増加速</li> <li>2 送流:日反向累積量大於日正向累積量的</li> <li>2 連續用水達</li> <li>11 日智示</li> <li>2 連續不用水速</li> <li>7 日醫示</li> </ul> | 3日用水量 6 %(金)且 20 度以上<br>0 %(金)且 0 度以上<br>5 %(含)以上                   | 儲存             |                                                                                  |                                                                  |
| 北水處智慧水管家<br>AMR <amr@v<br>收件者 ● 建電<br/>i 我們已將此郵件轉換為純<br/>親愛的用戶您好,水號</amr@v<br>                                                                                                    | 【通知<br>water.gov.taipei><br>↓<br>☆字格式・<br>注W- <b>』『↓↓↓↓↓</b> 目前已觸發! | 您於北水處智慧        | つ 個 都 回 都 回     型     の     全部回     か     全部回     か     な     か     官家 所設 定 警示 連 | <ul> <li>2023/9/27 (週三) 上午 05:00</li> <li>續不用水達 7日警示・</li> </ul> |

用戶可於水管家留存1支手機與5組信箱告警。

請自主觀察用水情形及檢查用水設備。請貴用戶注意以上警訊7日通知1次,7日內不再發送相同警訊。